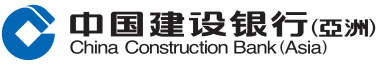

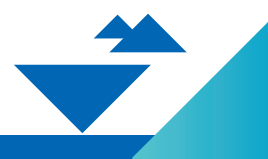

# **Securities Trading**

Corporate Action Online User Guide

Note: This guide is for reference only. Regarding the Registration of Online Banking Services, please call our Customer Service Hotline (852) 2779 5533.

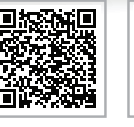

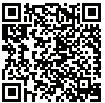

繁體版

简体版

## Select "Corporate Action" under "Investment" in the Homepage after login Online Banking

| Home Accou                                                                                                    | int Transfer & Remit                                                                                            | Investment Credit                                                                                                    | Cards Loans Ir                                                                                         | nsurance Lifestyle                                                                                                    |
|----------------------------------------------------------------------------------------------------|----------------------------------------------------------------------------------------------------|----------------------------------------------------------------------------------------------------|----------------------------------------------------------------------------------------------------|----------------------------------------------------------------------------------------------------|
| Recently Used                                                                                                    | eIPO Center Corporate A                                                                                         | ction Order Placement                                                                                                    | Securities Trading Portfolio                                                                           |                                                                                                    |
| Open an Investment Account                                                                                           | Securities                                                                                                    | eIPO                                                                                                    | Funds                                                                                                  | Gold                                                                                                    |
| Securities Trading Account<br>Structured Deposit (FX Linked<br>Deposit) Account<br>Mutual Fund Investment<br>Account | Securities Trading<br>Order Status / History<br>Transaction History<br>Corporate Action<br>Stock Watch<br>More+ | eIPO Center<br>Application Status                                                                                                    | Fund Horizon<br>Mutual Fund Subscription<br>Redeem<br>Switch<br>Apply Regular Investment Plan<br>More+ | Gold Trading                                                                                                    |
| FX Linked Deposit<br>Order Placement<br>Transaction History                                                          | Foreign Exchange<br>Foreign Exchange                                                                            | FX Margin<br>Account Summary<br>Net Currency Position<br>Trade History<br>Outstanding Trades Enquiry<br>Settled Trades Enquiry<br>More+ | More Investment Products<br>Structured Equity Linked<br>Investment<br>Structured Note<br>Bonds         | More Services<br>Market Information<br>Investment Profile<br>Questionnaire<br>Investment Profile Result<br>Derivative Knowledge Center<br>Portfolio Eye |

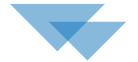

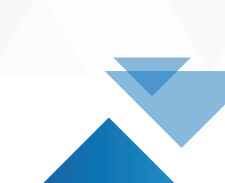

#### Select and enter Security Code or SMS One-Time Password, and click "Confirm"

| Investment > Securities > Corporate Action                                                                                                    |  |
|----------------------------------------------------------------------------------------------------|--|
| Corporate Action                                                                                                    |  |
| One-Time Password Verification:                                                                                                    |  |
| Please select a verification method.                                                                                                    |  |
| Security Token                                                                                                    |  |
| Security Code:                                                                                                    |  |
| S 9M9                                                                                                    |  |
| A 6-digit One-Time Password has been sent to your registered mobile phone via SMS.                                                                                                    |  |
| Please enter the password before accessing Online Securities Trading Services.                                                                                                    |  |
| One-Time Password                                                                                                    |  |
| Notes::<br>1. Please note that OTP will only be sent to your mobile phone number in our record, even if you have activated the SMS forwarding service provided by your<br>telecommunication service provider in respect of that mobile phone number. |  |
| Cancel                                                                                                    |  |
| •                                                                                                    |  |

#### Click "View"

3

| investment > Securities > Securities inading                 |                                                              |                              |                                                |                          |                 |  |  |
|--------------------------------------------------------------|--------------------------------------------------------------|------------------------------|------------------------------------------------|--------------------------|-----------------|--|--|
| Corporate Action                                             |                                                              |                              |                                                |                          |                 |  |  |
|                                                              |                                                              |                              | Securities Account No                          | D.                       | ~               |  |  |
| Below are the eligible Cor<br>notification letter(s) that is | porate Action(s) list, please note the<br>ssued by the Bank. | e below list may not cover a | Il corporate actions that you entitled and you | are required to refer to | all other paper |  |  |
| Type of Corporate<br>Action                                  | Stock Name (Stock Code)                                      | Eligible Quantity            | Last Reply Date(YYYY/MM/DD)/Time               | Status                   |                 |  |  |
| Cash Offer##                                                 | Der HOLDNGS/MET)                                             | 10,000                       | 2010/01/21                                     | Open                     | View            |  |  |
| Rights Issue##                                               | DEHECON PURCHINES                                            | 70,000                       | 2011/01/02 12:00                               | Open                     | View            |  |  |
| Cash Offer##                                                 | Minute (75,007)                                              | 13,000                       | 2011/01/02 12:00                               | Open                     | View            |  |  |
| Dividend with Scrip<br>Option# *                             | ACH \$2,344(877)                                             | 40,000                       | 202102-02-02-02-02-02-02-02-02-02-02-02-02-0   | Open                     | View            |  |  |
| Cash Offer##                                                 | HE & CHEM GAR(STEED)                                         | 13,191                       | 2010/08/12 12:00                               | Replied                  | View            |  |  |
| Cash Offer##                                                 | HERCHOLDHORIDEN)                                             | 10,000                       | 2010/00/12 12:00                               | Replied                  | View            |  |  |
|                                                              |                                                              |                              |                                                |                          |                 |  |  |

Note

■ If we do not hear from you before the last reply time, we will accept cash dividend on your behalf. ## If we do not hear from you before the last reply time, we will not take any action on your behalf. >> When reinvestment price is updated, selected quarkity of scrip dividend and cash dividend will be auto adjusted.

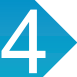

5

### Select and fill in the required fields (if applicable), and click "Next"

| Action                                          | Corporate                                               | (Stock Name<br>(Stock Code)                                                                         | Details                                                                                                    | Quantity            | Last Reply<br>Date(YYYY/MM/DD)/Time |
|-------------------------------------------------|---------------------------------------------------------|----------------------------------------------------------------------------------------------------|----------------------------------------------------------------------------------------------------|---------------------|-------------------------------------|
| Divide<br>Option                                | nd with Scrip<br># ^                                    | 804<br>01.38m(007)                                                                                  | 1960 2 200000 per 1 share(3) to se part in cash with bong<br>option<br>New Disck Name (New Block Code) RICH GOLDINNI 金融)<br>髪 (20070)<br>Rainwashment Price 1462 3 210000                                  | -                   | 100-00-02-02-02                     |
| Plassa a                                        | last and fill in a                                      | aproprieto pumbor o                                                                                 | fabasa (ifamliable):                                                                                                    |                     |                                     |
| Please s                                        | In the form o                                           | ct and nu in appropriate number or shares (it applicable):                                          |                                                                                                    |                     |                                     |
| 0                                               | In the form o                                           | In the form of scrip on total holding                                                               |                                                                                                    |                     |                                     |
|                                                 | Partial electi                                          | Partial election (please fill in the number of shares)                                              |                                                                                                    |                     |                                     |
| •                                               | Share(s) in f                                           | orm of Cash: 20000                                                                                  | shares                                                                                                    |                     |                                     |
|                                                 | Share(s) in f                                           | orm of Scrip: 20000                                                                                 | shares                                                                                                    |                     |                                     |
| Note<br>* If the ca<br>(except th<br># If we do | sh dividend is n<br>le listed RMB-di<br>not hear from y | ot in HKD, the Bank v<br>enominated securitie<br>rou before the last rep<br>as is undated selection | vill convert the dividend to HKD at an exchange rate that announce<br>s).<br>by time, we will accept cash dividend on your behalf.<br>- diventity of creditioned and cash dividend will be auto activities | d by Hong Kong Secu | rities Clearing Company Ltd         |

#### Verify the information and click " Confirm"

|                                                                                  |                                                       | Securiti                                                                                                    | es Account No.       | ×                                   |  |
|----------------------------------------------------------------------------------|-------------------------------------------------------|----------------------------------------------------------------------------------------------------|----------------------|-------------------------------------|--|
| Dividend with Scrip Option<br>Type of Corporate<br>Action                        | Stock Name<br>(Stock Code)                            | Details                                                                                                    | Eligible<br>Quantity | Last Reply<br>Date(YYYY/MM/DD)/Time |  |
| Dividend with Scrip<br>Option# ^                                                 | RCH<br>11.2004(1077)                                  | 1960 2.200000 per 1 thank(3) to be per in cash with sorp<br>option<br>Take Disch Name New Stock Code) RICH GOLDANIX 金配性<br>餐 (00070)<br>Rannastmert Price 1962 3.210000 |                      |                                     |  |
| Below is your instruction<br>Partial electio<br>Share(s) in fo<br>Share(s) in fo | rm of Scrip: 20000                                    | ber of shares)<br>shares<br>shares                                                                                                    |                      |                                     |  |
| Note<br>" If the cash dividend is i<br>(except the listed RMB-d                  | not in HKD, the Bank will<br>lenominated securities). | convert the dividend to HKD at an exchange rate that announced by                                                                                                    | Hong Kong Secu       | rities Clearing Company Ltd         |  |

| click '    | Confirm" to return to Coporate Action homepag | e |
|------------|-----------------------------------------------|---|
| Corpora    | e Action                                      |   |
| (1) Applic | tion > (2) Confirmation > (3) Acknowledge     |   |
| ¢          | Your instructions have been received          |   |
|            | Confirm                                       |   |
|            |                                               |   |
|            |                                               |   |
|            |                                               |   |
|            |                                               |   |

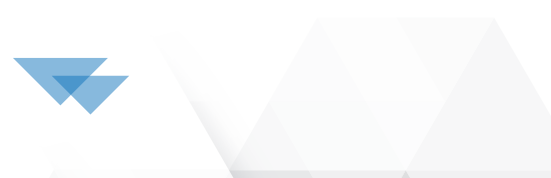

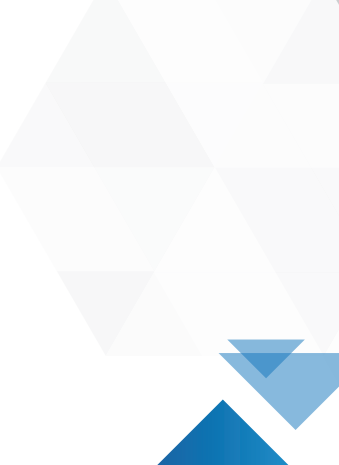